## Transfer Equivalency System

Step 1: Go to http://admissions.wvu.edu/admissions/university-requirements/transfer\_equivalency.

Step 2: Select the <u>Transfer Equivalency System</u> link that is highlighted in red in the image below.

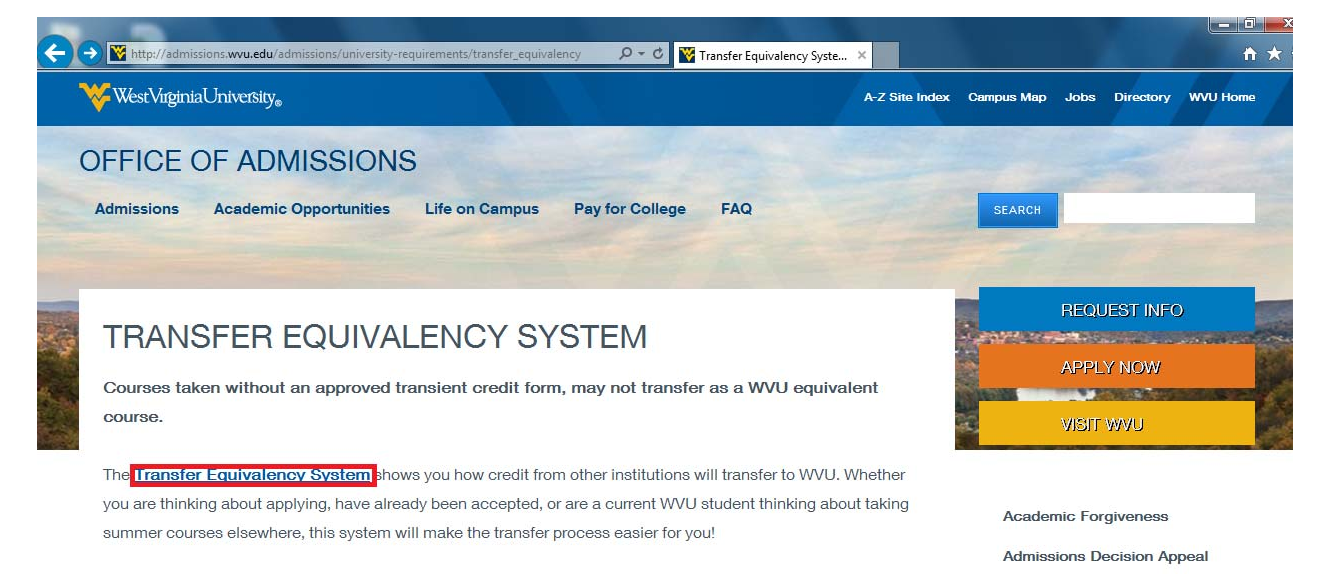

**Step 3:** Once you selected the proper link, the following page will open:

| SEARCH         ALPHABETILAL INVEX:       SEARCH       Search       Search       Search       Search       Search         ADELPHI UNIVERSITY GARDEN CITY, NY       SEARCH       SEARCH <th>SEARCH         IPPRABE ILLAL INVEXT         A       B       S       D       E       G       H       1       2       K       L       M       Q       P       Q       B       S       I       Y       Y</th> <th></th> <th>VIRGIN<br/>ANSFER (</th> <th></th> <th>UNIV<br/>GE BY</th> <th></th> <th>τ<u>γ</u> ο</th> <th>OFFIC</th> <th>OF A</th> <th>DMIS</th> <th>SION</th> <th>STR</th> <th>ANSF</th> <th>ER IN</th> <th>FORM</th> <th>ATIO</th> <th>N</th> <th></th> <th></th> <th></th> <th></th> <th></th> <th></th> <th></th> <th></th> <th></th> <th></th> <th></th> | SEARCH         IPPRABE ILLAL INVEXT         A       B       S       D       E       G       H       1       2       K       L       M       Q       P       Q       B       S       I       Y       Y                                                   |        | VIRGIN<br>ANSFER ( |          | UNIV<br>GE BY |        | τ <u>γ</u> ο | OFFIC    | OF A   | DMIS  | SION  | STR    | ANSF | ER IN | FORM | ATIO     | N |   |   |   |   |   |   |   |   |   |        |           |
|----------------------------------------------------------------------------------------------------|----------------------------------------------------------------------------------------------------|--------|--------------------|----------|---------------|--------|--------------|----------|--------|-------|-------|--------|------|-------|------|----------|---|---|---|---|---|---|---|---|---|---|--------|-----------|
| A       B       C       D       E       E       G       H       1       2       K       L       M       D       P       Q       B       S       I       J       V       V       Z       IA         CREDITS FROM:         ADELPHI UNIVERSITY GARDEN CITY, NY         ADELPHI UNIVERSITY GARDEN CITY, NY         ADELPHI UNIVERSITY PHILIPPI, WV         ALDERSON BROADDUS UNIVERSITY PHILIPPI, WV         ALLEGANY COLLEGE OF MARYLAND, CUMBERLAND, MD         ALLEGANY COLLEGE ARNOLD, MD         ALLEGANY COLLEGE ARNOLD, MD         ALLEGANY COLLEGE ARNOLD, MD         ALLEGANY COLLEGE ARNOLD, MD       SEARCH         ALLEGANY COLLEGE ARNOLD, MD         ALLEGANY COLLEGE ARNOLD, MD       SEARCH         ALLEGANY COLLEGE ARNOLD, MD       SEARCH         ALLEGANY COLLEGE ARNOLD, MD       SEARCH         ALLEGANY COLLEGE ARNOLD, MD       SEARCH         ALLEGANY COLLEGE ARNOLD, MD       SEARCH         ALLEGANUNITY COLLEGE ARNOLD, MD       SEARCH         SEARCH       SEARCH </th <th>A       B       S       D       E       E       G       H       I       I</th> <th>ALPHAB</th> <th>ETICAL IN</th> <th>NUEX</th> <th></th> <th></th> <th></th> <th></th> <th></th> <th></th> <th>SEA</th> <th>RCH</th> <th></th> <th></th> <th></th> <th></th> <th></th> <th></th> <th></th> <th></th> <th></th> <th></th> <th></th> <th></th> <th></th> <th></th> <th></th> <th></th>                                                                                                    | A       B       S       D       E       E       G       H       I       I                                       | ALPHAB | ETICAL IN          | NUEX     |               |        |              |          |        |       | SEA   | RCH    |      |       |      |          |   |   |   |   |   |   |   |   |   |   |        |           |
| CREDITS FROM:       PAGE: 1 OF         ADELPHI UNIVERSITY GARDEN CITY, NY       SEARCH         ALDERSON BROADDUS UNIVERSITY PHILIPPI, WY       SEARCH         ALLEGAENY COLLEGE OF MARYLAND CUMBERLAND, MD       SEARCH         ALLEGHENY COLLEGE MARYLAND CUMBERLAND, MD       SEARCH         ANNE ARUNDEL COMMUNITY COLLEGE ARNOLD, MD       SEARCH         BETGEN COMMUNITY COLLEGE MARYS LANDING, NJ       SEARCH         BETHANY COLLEGE BETHANY, WY       SEARCH         BETHANY COLLEGE BETHANY, WY       SEARCH         BETHANY COLLEGE BETHANY, WY       SEARCH         BETHANY COLLEGE BETHANY, WY       SEARCH         BETHANY COLLEGE MARTINSBURG, WY       SEARCH                                                                                                    | Retits FROM:       DELEPHI UNIVERSITY GARDEN CITY, IYY       SEARCH         ADELPHI UNIVERSITY GARDEN CITY, IYY       SEARCH       SEARCH         ALLEGAEND BROADDUIS UNIVERSITY PHILIPPP, WY       SEARCH       SEARCH         ALLEGAEND COLLEGE MARYLAND, CUMBERLAND, MD       SEARCH       SEARCH         ALLEGAENDY COLLEGE MARVULLE, FA       SEARCH       SEARCH         ANNE ARUNDEL COMMUNITY COLLEGE ARNOLD, MD       SEARCH       SEARCH         BERGEN COMMUNITY COLLEGE PARAMUS, NJ       SEARCH       SEARCH         BELTAINY COLLEGE BETHANY, WV       SEARCH       SEARCH         BLUE FLOGE COMMUNITY AND TECHNICAL COLLEGE MARTINSBURG, WV       SEARCH       SEARCH         SILUEFLED STATE COLLEGE BLUEFIELD, WV       SEARCH       SEARCH         SRIDGEVALLEY COMMUNITY AND TECHNICAL COLLEGE SOUTH CHARLESTON, WV       SEARCH       SEARCH         SROOKDALE COMMUNITY COLLEGE LINCROFT, NJ       SEARCH       SEARCH         SROOKDALE COMMUNITY COLLEGE LINCROFT, NJ       SEARCH       SEARCH | A      | <u>B</u> :         | <u>c</u> | D             | Ē      | E            | G        | Ħ      | Ī     | 1     | K      | Ŀ    | M     | N    | <u>0</u> | P | Q | R | S | I | Ū | ¥ | W | X | ¥ | Z      | [ALL]     |
| ADELPHI UNIVERSITY GARDEN CITY, NY     SEARCH       ALDERSON BROADDUS UNIVERSITY PHILIPPI, WV     SEARCH       ALLEGANY COLLEGE OF MARYLAND CUMBERLAND, MD     SEARCH       ALLEGANY COLLEGE MEADVILLE, PA     SEARCH       ANNE ARUNDEL COMMUNITY COLLEGE ARNOLD, MD     SEARCH       ATLANTIC CAPE COMMUNITY COLLEGE MAYS LANDING, NJ     SEARCH       BERGEN COMMUNITY COLLEGE BETHANY, MV     SEARCH       BETHANY COLLEGE BETHANY, WV     SEARCH       BETHANY COLLEGE BETHANY, WV     SEARCH       BETHANY COLLEGE MARTINSBURG, WV     SEARCH                                                                                                    | ADELPHI UNIVERSITY GARDEN CITY, NY     SEARCH       ALDERSON BROADDUS UNIVERSITY PHILIPPI, WV     SEARCH       ALLEGANY COLLEGE OF MARYLAND CUMBERLAND, MD     SEARCH       ALLEGHENY COLLEGE MEADVILLE, PA     SEARCH       ANNE ARUNDEL COMMUNITY COLLEGE ARNOLD, MD     SEARCH       BERGEN COMMUNITY COLLEGE MASS LANDING, NJ     SEARCH       BERGEN COMMUNITY COLLEGE PARAMUS, NJ     SEARCH       BEITHANY COLLEGE BRANKUS, NJ     SEARCH       BEITHANY COLLEGE BRANKUS, NJ     SEARCH       BEITHANY COLLEGE BRANKUS, NJ     SEARCH       BLUE RIDGE COMMUNITY AND TECHNICAL COLLEGE MARTINSBURG, WV     SEARCH       BLUE RIDGE COMMUNITY AND TECHNICAL COLLEGE MARTINSBURG, WV     SEARCH       BRIDGEVALLEY COMMUNITY AND TECHNICAL COLLEGE SOUTH CHARLESTON, WV     SEARCH       BROOKDALE COMMUNITY COLLEGE BINGHAMTON, NY     SEARCH       BROOME COMMUNITY COLLEGE BINGHAMTON, NY     SEARCH                                                                                                    | REDITS | FROM:              |          |               |        |              |          |        |       |       |        |      |       |      |          |   |   |   |   |   |   |   |   |   |   | PAGE:  | 1 OF 3 >> |
| ALDERSON BROADDUS UNIVERSITY PHILIPPI, WV     SEARCH       ALLEGANY COLLEGE OF MARYLAND CUMBERLAND, MD     SEARCH       ALLEGANY COLLEGE MEADVILLE, PA     SEARCH       ANNE ARUNDEL COMMUNITY COLLEGE ARNOLD, MD     SEARCH       ATLANTIC CAPE COMMUNITY COLLEGE PARAMUS, NJ     SEARCH       BERGEN COMMUNITY COLLEGE BETHANY, WV     SEARCH       BUE RIDGE COMMUNITY AND TECHNICAL COLLEGE MARTINSBURG, WV     SEARCH                                                                                                    | ALLEGRSON BROADDUS UNIVERSITY PHILIPPT, WV     SEARCH       ALLEGANY COLLEGE OF MARYLAND CUMBERLAND, MD     SEARCH       ALLEGHENY COLLEGE MEADVILLE, PA     SEARCH       ANNE ARUNDEL COMMUNITY COLLEGE ARNOLD, MD     SEARCH       ATLANTIC CAPE COMMUNITY COLLEGE PARAMUS, NJ     SEARCH       BERGEN COMMUNITY COLLEGE PARAMUS, NJ     SEARCH       BETHANY, COLLEGE BRANKUS, NJ     SEARCH       BEILGE COMMUNITY COLLEGE PARAMUS, NJ     SEARCH       BEILGE COMMUNITY AND TECHNICAL COLLEGE MARTINSBURG, WV     SEARCH       BLUE FIELD STATE COLLEGE BLUFFIELD, WV     SEARCH       BRIDGEVALLEGE SOUTH CHARLESTON, WV     SEARCH       BROOME COMMUNITY COLLEGE BINGRANTON, NY     SEARCH       BROOME COMMUNITY COLLEGE BINGRANTON, NY     SEARCH                                                                                                    | ADELPI | HI UNIVE           | RSIT     | Y GAR         | DEN CI | TY, NY       | Y        |        |       |       |        |      |       |      |          |   |   |   |   |   |   |   |   |   |   | SEARCH |           |
| ALLEGANY COLLEGE OF MARYLAND CUMBERLAND, MD     SEARCH       ALLEGHENY COLLEGE MEADVILLE, PA     SEARCH       ANNE ARUNDEL COMMUNITY COLLEGE ARNOLD, MD     SEARCH       ATLANTIC CAPE COMMUNITY COLLEGE PARAMUS, NJ     SEARCH       BERGEN COMMUNITY COLLEGE BETHANY, MV     SEARCH       BLUE RIDGE COMMUNITY AND TECHNICAL COLLEGE MARTINSBURG, WY     SEARCH                                                                                                    | ALLEGANY COLLEGE OF MARYLAND CUMBERLAND, MD     SEARCH       ALLEGHENY COLLEGE MEADVILLE, PA     SEARCH       ANNE ARUNDEL COMMUNITY COLLEGE ARNOLD, MD     SEARCH       ATLANTIC CAPE COMMUNITY COLLEGE ARNOLD, MD     SEARCH       BERGEN COMMUNITY COLLEGE PARAMUS, NJ     SEARCH       BERGEN COMMUNITY COLLEGE PARAMUS, NJ     SEARCH       BEITHANY, COLLEGE BITHANY, WV     SEARCH       BLUE RIDGE COMMUNITY AND TECHNICAL COLLEGE MARTINSBURG, WV     SEARCH       BLUEFIELD STATE COLLEGE BLUFFIELD, WV     SEARCH       BRIDGEVALLEY COMMUNITY AND TECHNICAL COLLEGE SOUTH CHARLESTON, WV     SEARCH       BROOKDALE COMMUNITY COLLEGE BINGRANTON, NY     SEARCH       BROOKDALE COMMUNITY COLLEGE BINGRANTON, NY     SEARCH                                                                                                    | ALDER  | SON BRO            | ADD      | US UNI        | IVERS  | ITY P        | HILIPPI, | WV     |       |       |        |      |       |      |          |   |   |   |   |   |   |   |   |   |   | SEARCH |           |
| ALLEGHENY COLLEGE MEADVILLE, PA     SEARCH       ANNE ARUNDEL COMMUNITY COLLEGE ARNOLD, MD     SEARCH       ATLANTIC CAPE COMMUNITY COLLEGE MAYS LANDING, NJ     SEARCH       BERGEN COMMUNITY COLLEGE PARAMUS, NJ     SEARCH       BELLE RIDGE COMMUNITY AND TECHNICAL COLLEGE MARTINSBURG, WY     SEARCH                                                                                                    | ALLEGHENY COLLEGE MEADVILLE, PA     SEARCH       ANNE ARUNDEL COMMUNITY COLLEGE ARNOLD, MD     SEARCH       ATLANTIC CAPE COMMUNITY COLLEGE PARAMUS, NJ     SEARCH       BERGEN COMMUNITY COLLEGE PARAMUS, NJ     SEARCH       BETHANY, WV     SEARCH       BLUE RIDGE COMMUNITY AND TECHNICAL COLLEGE MARTINSBURG, WV     SEARCH       BLUE RIDGE COMMUNITY AND TECHNICAL COLLEGE MARTINSBURG, WV     SEARCH       SRIDGEVALLEY COMMUNITY AND TECHNICAL COLLEGE SOUTH CHARLESTON, WV     SEARCH       SRIDGEVALLEY COMMUNITY COLLEGE BINGHAMTON, NY     SEARCH       SROOME COMMUNITY COLLEGE BINGHAMTON, NY     SEARCH                                                                                                    | ALLEG  | ANY COLI           | LEGE     | OF MA         | RYLA   | ND CU        | MBERLA   | ND, MD |       |       |        |      |       |      |          |   |   |   |   |   |   |   |   |   |   | SEARCH |           |
| ANNE ARUNDEL COMMUNITY COLLEGE ARNOLD, MD     SEARCH       ATLANTIC CAPE COMMUNITY COLLEGE MAYS LANDING, NJ     SEARCH       BERGEN COMMUNITY COLLEGE PARAMUS, NJ     SEARCH       BELLE RIDGE COMMUNITY AND TECHNICAL COLLEGE MARTINSBURG, WY     SEARCH                                                                                                    | ANNE ARUNDEL COMMUNITY COLLEGE ARNOLD, MD     SEARCH       ATLANTIC CAPE COMMUNITY COLLEGE MAYS LANDING, NJ     SEARCH       BERGEN COMMUNITY COLLEGE PARAMUS, NJ     SEARCH       BETHANY, COLLEGE PARAMUS, NJ     SEARCH       BELUE STATE COLLEGE BINANY, WV     SEARCH       BLUE FILD STATE COLLEGE BLUEFIELD, WV     SEARCH       BRIDGEVALLEY COMMUNITY AND TECHNICAL COLLEGE SOUTH CHARLESTON, WV     SEARCH       BRIDGEVALLEY COMMUNITY COLLEGE BINGHANTON, NY     SEARCH       BROODE COMMUNITY COLLEGE BINGHANTON, NY     SEARCH                                                                                                    | ALLEGH | HENY CO            | LLEG     | E MEAD        | VILLE, | PA           |          |        |       |       |        |      |       |      |          |   |   |   |   |   |   |   |   |   |   | SEARCH |           |
| ATLANTIC CAPE COMMUNITY COLLEGE     MAYS LANDING, NJ     SEARCH       BERGEN COMMUNITY COLLEGE     PARAMUS, NJ     SEARCH       BETHANY COLLEGE     BETHANY, WV     SEARCH       BUL RIDGE COMMUNITY AND TECHNICAL COLLEGE MARTINSBURG, WV     SEARCH                                                                                                    | ATLANTIC CAPE COMMUNITY COLLEGE MAYS LANDING, NJ     SEARCH       BERGEN COMMUNITY COLLEGE PARAMUS, NJ     SEARCH       BETHANY COLLEGE BETHANY, WV     SEARCH       BLUE RIDGE COMMUNITY AND TECHNICAL COLLEGE MARTINSBURG, WV     SEARCH       BLUEFIELD STATE COLLEGE BLUFFIELD, WV     SEARCH       BRIDGEVALLEY COMMUNITY AND TECHNICAL COLLEGE SOUTH CHARLESTON, WV     SEARCH       BROOKDALE COMMUNITY COLLEGE LINGROFT, NJ     SEARCH       BROOME COMMUNITY COLLEGE BINARTON, NY     SEARCH                                                                                                    | ANNE A | RUNDEL             | COM      | MUNI          | тү со  | LLEGE        | ARNOL    | D, MD  |       |       |        |      |       |      |          |   |   |   |   |   |   |   |   |   |   | SEARCH |           |
| BERGEN COMMUNITY COLLEGE PARAMUS, NJ     SEARCH       BETHANY COLLEGE BETHANY, WV     SEARCH       BLUE RIDGE COMMUNITY AND TECHNICAL COLLEGE MARTINSBURG, WV     SEARCH                                                                                                    | BERGEN COMMUNITY COLLEGE PARAMUS, NJ     SEARCH       BETHANY COLLEGE BETHANY, WV     SEARCH       BETL BETGE COMMUNITY AND TECHNICAL COLLEGE MARTINSBURG, WV     SEARCH       BLUE FIELD STATE COLLEGE BLUEFIELD, WV     SEARCH       BRIDGEVALLEY COMMUNITY AND TECHNICAL COLLEGE SOUTH CHARLESTON, WV     SEARCH       BROOKDALE COMMUNITY COLLEGE LINCROFT, NJ     SEARCH       BROOME COMMUNITY COLLEGE LINCROFT, NJ     SEARCH                                                                                                    | ATLAN  | TIC CAPE           | COM      | MUNI          | TY CO  | LLEGE        | E MAYS I | ANDING | S, NJ |       |        |      |       |      |          |   |   |   |   |   |   |   |   |   |   | SEARCH |           |
| BETHANY COLLEGE BETHANY, WV SEARCH<br>BULE RIDGE COMMUNITY AND TECHNICAL COLLEGE MARTINSBURG, WV SEARCH                                                                                                    | BETHANY COLLEGE BETHANY, WY         SEARCH           BLUE RIDGE COMMUNITY AND TECHNICAL COLLEGE MARTINSBURG, WY         SEARCH           BLUE RIDGE COMMUNITY AND TECHNICAL COLLEGE SOUTH CHARLESTON, WY         SEARCH           BRIDGE VALLEY COMMUNITY STECHNICAL COLLEGE SOUTH CHARLESTON, WY         SEARCH           BROOKBALE COMMUNITY COLLEGE LINGROFT, NJ         SEARCH           BROOKBALE COMMUNITY COLLEGE LINGROFT, NJ         SEARCH           BROOKBALE COMMUNITY COLLEGE LINGROFT, NJ         SEARCH                                                                                                    | BERGE  | N COMMU            | UNIT     | COLL          | LEGE P | ARAMI        | US, NJ   |        |       |       |        |      |       |      |          |   |   |   |   |   |   |   |   |   |   | SEARCH |           |
| BLUE RIDGE COMMUNITY AND TECHNICAL COLLEGE MARTINSBURG, WV SEARCH                                                                                                    | BLUE RIDGE COMMUNITY AND TECHNICAL COLLEGE MARTINSBURG, WV     SEARCH       BLUEFIELD STATE COLLEGE BLUEFIELD, WV     SEARCH       BRIDGEVALLEY COMMUNITY & TECHNICAL COLLEGE SOUTH CHARLESTON, WV     SEARCH       BROOKDALE COMMUNITY COLLEGE LINCROFT, NJ     SEARCH       BROOME COMMUNITY COLLEGE BINGRAMTON, NY     SEARCH                                                                                                    | BETHA  | NY COLL            | EGE B    | ETHAN         | IY, WV |              |          |        |       |       |        |      |       |      |          |   |   |   |   |   |   |   |   |   |   | SEARCH |           |
|                                                                                                    | BLUEFIELD STATE COLLEGE BLUEFIELD, WV     SEARCH       BRIDGEVALLEY COMMUNITY & TECHNICAL COLLEGE SOUTH CHARLESTON, WV     SEARCH       BROOKDALE COMMUNITY COLLEGE LINCROFT, NJ     SEARCH       BROOME COMMUNITY COLLEGE BINGRAMTON, NY     SEARCH                                                                                                    | BLUE R | IDGE CO            | MMU      |               | AND T  | ECHN         | ICAL CO  | DLLEGE | MARTI | SBURG | , wv   |      |       |      |          |   |   |   |   |   |   |   |   |   |   | SEARCH |           |
| BLUEFIELD STATE COLLEGE BLUEFIELD, WV SEARCH                                                                                                    | BRIDGEVALLEY COMMUNITY & TECHNICAL COLLEGE SOUTH CHARLESTON, WV     SEARCH       BROOKDALE COMMUNITY COLLEGE LINCROFT, NJ     SEARCH       3ROOME COMMUNITY COLLEGE BINGHAMTON, NY     SEARCH                                                                                                    | BLUEFI | ELD STA            | TE CO    | DLLEG         | E BLUE | FIELD,       | , wv     |        |       |       |        |      |       |      |          |   |   |   |   |   |   |   |   |   |   | SEARCH |           |
| BRIDGEVALLEY COMMUNITY & TECHNICAL COLLEGE SOUTH CHARLESTON, WV SEARCH                                                                                                    | BROOKDALE COMMUNITY COLLEGE LINCROFT, NJ         SEARCH           3ROOME COMMUNITY COLLEGE BINGHAMTON, NY         SEARCH                                                                                                    | BRIDG  | EVALLEY            | COM      | MUNIT         | TY & T | ECHN         | ICAL C   | OLLEGE | SOUTH | CHARL | ESTON, | WV   |       |      |          |   |   |   |   |   |   |   |   |   |   | SEARCH |           |
|                                                                                                    |                                                                                                    | 100    | E COMM             | UNIT     | Y COL         | LEGE   | BINGH        | AMTON,   | NY     |       |       |        |      |       |      |          |   |   |   |   |   |   |   |   |   |   | SEARCH |           |

You can now search for the college you previously attended by either clicking on one of the **red** college hyperlinks on the left. You may also select one of the alphabetical letters highlighted in **blue** and search through the various transfer schools by alphabetical order.

**Step 4:** Next, you can view the courses that will transfer to West Virginia University. Once you have located the courses you have already taken, click on the **"view" tab** on the left of the course and add them to your list by clicking the following icon on the right hand side of the page:

| Inttp://tes.conegesource.com/view/itis_viewos.     |                                               | S: VIEW               |
|----------------------------------------------------|-----------------------------------------------|-----------------------|
| WEST VIRGINIA UNIVERSITY OFFICE                    | OF ADMISSIONS TRANSFER INFORMATION            | 6                     |
| INSTITUTION LIST EQUIVALENCY SEARCH                |                                               |                       |
| CREDITS FROM: ADELPHI UNIVERSITY                   |                                               |                       |
|                                                    |                                               | SHOW ALL SEARCH OPTIO |
| Course Code :                                      | ● TRANSFER COURSE ○ HOME COURSE ○ BOTH        | SEARCH RESET          |
|                                                    |                                               | PAGE: 1 (             |
| ADELPHI UNIVERSITY                                 | WEST VIRGINIA UNIVERSITY OFFICE OF ADMISSIONS | NOTE? BEGIN END MY L  |
| WEW ENG 107 THE ART AND CRAFT OF WRITING           | ENGL 000 OPEN CREDIT                          | 8/1/2001              |
| WEW ENG 109 INTRODUCTION TO CREATIVE<br>WRITING    | ENGL 000 OPEN CREDIT                          | 8/1/2005              |
| HIS 103 AMERICAN CIVILIZATION TO 1865              | HIST 152 GROWTH-AMERICAN NATION TO 1865       | 8/1/1996              |
| HIS 104 AMERICAN CIVILIZATION SINCE 1865           | HIST 153 MAKING MODERN AMRCA:1865-PRSNT       | 8/1/1996              |
| MTH 101 MATHEMATICAL MODELING IN THE SCIENCES      | MATH 000 OPEN CREDIT                          | 8/1/1992              |
| MTH 102 MATHEMATICAL MODELING IN<br>HUMAN AFFAIRS  | MATH 000 OPEN CREDIT                          | 8/1/2001              |
| MTH 113 SURVEY OF STATISTICS                       | STAT 000 OPEN CREDIT                          | 8/1/1992              |
| MTH 114 STATISTICS FOR THE NATURAL<br>SCIENCES     | STAT 000 OPEN CREDIT                          | 8/1/2001              |
| MTH 140 PRECALCULUS FOR MATH AND<br>SCIENCE MAJORS | MATH 126C COLLEGE ALGEBRA 3-DAY               | 8/1/1992              |
| WEW MTH 141 CALCULUS I                             | MATH 155 CALCULUS 1                           | 8/1/1992              |
| MTH 142 CALCULUS II                                | MATH 156 CALCULUS 2                           | 8/1/1992              |
|                                                    | PHYS 101 INTRODUCTORY PHYSICS                 | 8/1/1992              |

By adding courses to "your list", you will keep a running reference of all of the courses that are transferable for you personally to WVU as shown below.

| MY EQUIVALENCY LIST                                                                                          |                                                                                                   |       |                       |     |    |
|----------------------------------------------------------------------------------------------------|---------------------------------------------------------------------------------------------------|-------|-----------------------|-----|----|
| TRANSFER COURSE                                                                                              | EQUIVALENT COURSE                                                                                 | NOTES | BEGIN                 | END | DE |
| ENG 107 THE ART AND CRAFT OF WRITING (3)<br>Adelphi University Undergraduate and Graduate Courses            | ENGL 000 OPEN CREDIT<br>West Virginia University Undergraduate Course Descriptions                |       | 8/1/2001              |     | 0  |
| ENG 109 INTRODUCTION TO CREATIVE WRITING (3)<br>Adelphi University Undergraduate and Graduate Courses        | ENGL 000 OPEN CREDIT<br>West Virginia University Undergraduate Course Descriptions                |       | 8/1/2005              |     | 1  |
| MTH 114 STATISTICS FOR THE NATURAL SCIENCES (3)<br>Adelphi University Undergraduate and Graduate Courses     | STAT 000 OPEN CREDIT West Virginia University Undergraduate Course Descriptions                   |       | 8/1/2001              |     |    |
| MTH 140 PRECALCULUS FOR MATH AND SCIENCE MAJORS (3)<br>Adelphi University Undergraduate and Graduate Courses | MATH 126C COLLEGE ALGEBRA 3-DAY (3)<br>West Virginia University Undergraduate Course Descriptions |       | <mark>8/1/1992</mark> |     | (  |
| MTH 141 CALCULUS I (4)<br>Adelahi University Undergraduate and Graduate Courses                              | MATH 155 CALCULUS 1 (4)<br>West Virginia University Undergraduate Course Descriptions             |       | 8/1/1992              |     | 1  |

**Step 5:** You can also search for specific courses in the search bar that is highlighted in red in the image below by entering a course number from your previous college, a course number from WVU, or both. [HINT: Be sure to **dot** the correct field in the red search bar.]

| http://tes.collegesource.com/view/TES_vie                 | w03.asp $\mathcal{P} = \mathcal{O}$ G framework.zend.com          | TES : View | ×         |                  |
|-----------------------------------------------------------|-------------------------------------------------------------------|------------|-----------|------------------|
| WEST VIRGINIA UNIVERSITY OFF                              | TICE OF ADMISSIONS TRANSFER INFORMATION                           |            |           | A                |
| INSTITUTION LIST                                          |                                                                   |            |           |                  |
| CREDITS FROM- AL DERSON BROADDUS UNIT                     | VERSITY                                                           |            |           |                  |
| CREDITS FROM: ALDERSON DROADDOS UNIT                      |                                                                   |            | SHOW AL   | L SEARCH OPTIONS |
| Course Code :                                             | ● TRANSFER COURSE ○ HOME COURSE ○ BOTH                            | s          | EARCH RES | ET               |
|                                                           |                                                                   |            |           | PAGE: 1 OF 23    |
|                                                           |                                                                   | NOTE       | BEGIN     | END MY LIST ADD  |
| ALDERSON BROADDUS UNIVERSITY                              | WEST VIRGINIA UNIVERSITY OFFICE OF ADMISSIONS                     |            |           |                  |
| ALDERSON BROADDUS UNIVERSITY WEW ART 100 ART FUNDAMENTALS | WEST VIRCINIA UNIVERSITY OFFICE OF ADMISSIONS ART 000 OPEN CREDIT |            | 8/1/1995  |                  |

**Step 6:** Some transfer courses directly take the place of courses offered at WVU. Courses that are listed as **OPEN CREDIT** provide WVU credits but will not give you credits toward your major. However, you may be able to provide the syllabus of the transfer class to the appropriate WVU department chair to be considered for credit.

**Step 7**: If your college is not listed in TES, please contact your admissions counselor who is responsible for your home county, region, or state. Find your admissions counselor at <a href="http://www.admissions.wvu.edu/counselor">http://www.admissions.wvu.edu/counselor</a>.